# Guideline for Online Application to Ajou International Program

<Exchange/Visiting Program, International Summer/Winter School>

# 1. Fill out your Name, Date of Birth and E-mail address and Click Enter.

As this information will be used for the further contact, please write the correct information. It should be exactly same with the information on your passport.

Application for Incoming Exchange Student

| Name(Family / Given)    | Family | Last Name | Given          | First Name |  |
|-------------------------|--------|-----------|----------------|------------|--|
| Date of Birth(YYYYMMDD) |        |           | ex:1990/12/31) |            |  |
| E-mail                  |        |           |                |            |  |
| ENTER                   |        |           |                |            |  |

# **2. Admission Information**

(1) Choose one from 'Partner/ISEP/Non-Partner'

| Partner/Non-Partner                      | Partner Univ.         |
|------------------------------------------|-----------------------|
| Regular<br>Semester                      | Partner Univ.<br>ISEP |
| International<br>Summer/Winter<br>School | Ajou Univ.            |

- Click a regular semester box if you are applying for an exchange student program on the regular semester(Spring/Fall).
  Click an International Summer/Winter School box if you are applying for an Ajou International Summer/Winter School.
  In case you are applying for both summer/winter and regular semester, please click both.
- ③ Type the year(2020) of you are applying and choose a semester.

| Partner/Non-Partner                      |  |                              |                     | ~ |
|------------------------------------------|--|------------------------------|---------------------|---|
| Regular<br>Semester                      |  | Year/Semester of application |                     | ~ |
| International<br>Summer/Winter<br>School |  | Year/Semester of application | ☑ 2020 WINTER SEM ✓ |   |
|                                          |  |                              |                     |   |

Check here and put Year 2020 and Winter Semester

# **3.** Personal Information

Fill out all the information and click 'Find Photos' button and upload your face photo. This picture will be used for your student ID card at Ajou. Please show front of your face with white background. The picture should be less than 200KB in JPEG format.

| PERSONAL INFORMATION |                                              | * Only JPG F |                 |   | File           | FIND PHOTOS |
|----------------------|----------------------------------------------|--------------|-----------------|---|----------------|-------------|
|                      | Name as<br>passport<br>( Faimly /<br>Given ) |              |                 |   | Korean<br>Name |             |
|                      | Place of<br>Birth<br>( City /<br>County )    |              |                 | ~ | Gender         | ~           |
|                      | Date of<br>Birth                             |              | Passport<br>No. |   | Nationality    | ~           |
|                      | E-mail                                       |              | Religion        | ~ | ]              |             |
|                      | Postal<br>address                            |              |                 |   | Tel            |             |

# 4. Emergency Contact

Your family, friend or your home university coordinator could be find as far as we can reach them properly in case of emergency.

#### EMERGENCY CONTACT

| NAME<br>First, Middle,<br>Last(Family) |     | Relationship to<br>you |  |
|----------------------------------------|-----|------------------------|--|
| Address                                | Tel | E-mail                 |  |

### **5. Academic Information at Home University**

If your home university does not appear on the list, please contact the incoming coordinator at incoming@ajou.ac.kr.

| Home<br>University<br>( Continent,<br>Country,<br>University ) | ~ ) |       | ~ ] | Q | Level of study        | ~ · |
|----------------------------------------------------------------|-----|-------|-----|---|-----------------------|-----|
| Attended<br>period<br>(YYYYMMDD ~<br>YYYYMMDD)                 |     | Major |     |   | Year of<br>enrollment | ~   |

#### ACADEMIC INFORMATION AT HOME UNIVERSITY

### For students who are applying from ISEP or UMAP, please search the partner university as below.

| Partner Univ. Search |                 |                | Partner Univ. Search                                     |  |  |  |  |
|----------------------|-----------------|----------------|----------------------------------------------------------|--|--|--|--|
| University Nar       | me ISEP SEARCH  | University Nar | me UMAP SEARCH                                           |  |  |  |  |
|                      |                 |                |                                                          |  |  |  |  |
| No.                  | University Name | No.            | University Name                                          |  |  |  |  |
| 1                    | ISEP-US         | 1              | UMAP                                                     |  |  |  |  |
| 2                    | ISEP-MULTI      | 2              | HUMAP(Hyogo University Mobility in Asia and the Pacific) |  |  |  |  |

### 6. Home University Information

Please fill out the correct information because your home coordinator will be the main person whom we are contacting for the application, admission procedure. After the semester, the transcript will be sent to this address. (Transcript for ISEP application will be sent to ISEP central)

#### HOME UNIVERSITY INFORMATION

| Home<br>Coordinator<br>First,<br>Last(Family) | Title | E-mail |  |
|-----------------------------------------------|-------|--------|--|
| Address                                       | Tel   | Fax    |  |

### 7. Application Information

Please choose a major that is identical or similar to your major at home university.

#### APPLICATION INFOTMATION

| Applying<br>program                                                                                                    | ~ | Applying<br>department at Ajou | College/School | ~ | Department | ~ |
|----------------------------------------------------------------------------------------------------|---|--------------------------------|----------------|---|------------|---|
| Please note that all of the exchange students will be admitted as undergraduate students regardless of the level of study at their home university. |   |                                |                |   |            |   |

# 8. Required Documents

Please upload: 1. Self-Introduction(A4 1 page), 2. Passport Copy, 3. Transcript, 4. Health Checkup The forms for Self-Introduction and Health Checkup can be downloaded when you click 'Download'. The scanned file of a transcript and a passport copy should be in JPEG or PDF format.

| Self-<br>Introduction                                               | Required | FILE SELECTION | Guide<br>Download | DOWNLOAD |
|---------------------------------------------------------------------|----------|----------------|-------------------|----------|
| Passport Copy                                                       | Required | FILE SELECTION |                   |          |
| Transcript                                                          | Required | FILE SELECTION |                   |          |
| Health<br>Checkup                                                   | Required | FILE SELECTION | Guide<br>Download | DOWNLOAD |
| Bachelor's<br>degree<br>certificate<br>(for postgradua<br>tes only) | Optional | FILE SELECTION |                   |          |

REQUIRED DOCUMENTS

Please upload: 1. Self-Introduction(A4 1 page), 2. Passport Copy, 3. Transcript, 4. Health Checkup

### **\*\*** For Online Ajou International Winter School

- 1) Self-Introduction, Passport Copy, Transcript are REQUIRED.
- 2) Health Checkup is not required, however, the application can only be completed when all the parts are filled out.
- 3) So please put the Self-Introduction file in the Health Checkup section.

# 9. Answer the following 3 questionnaires

#### QUESTIONNAIRE

| Why did you choose to study<br>in Korea?                        | Other (Specify) | ~ |
|-----------------------------------------------------------------|-----------------|---|
| Why did you choose to study at Ajou University?                 | Other (Specify) | ~ |
| How did you know<br>Ajou University's<br>international program? | Other (Specify) | • |

### **10. Submit the Application**

Click 'Save' on the top of the web page first and then click 'Submit Application' to complete your online application. Before you click the submit button, you can save and modify your application, but after submission, *it cannot be modified*.

Regarding the online application, please contact <u>iss@ajou.ac.kr</u> for information.

### **11. Personal Information Collection and Usage Agreement**

Please read the terms and conditions carefully. The information is collected and used for the mentioned reasons only.

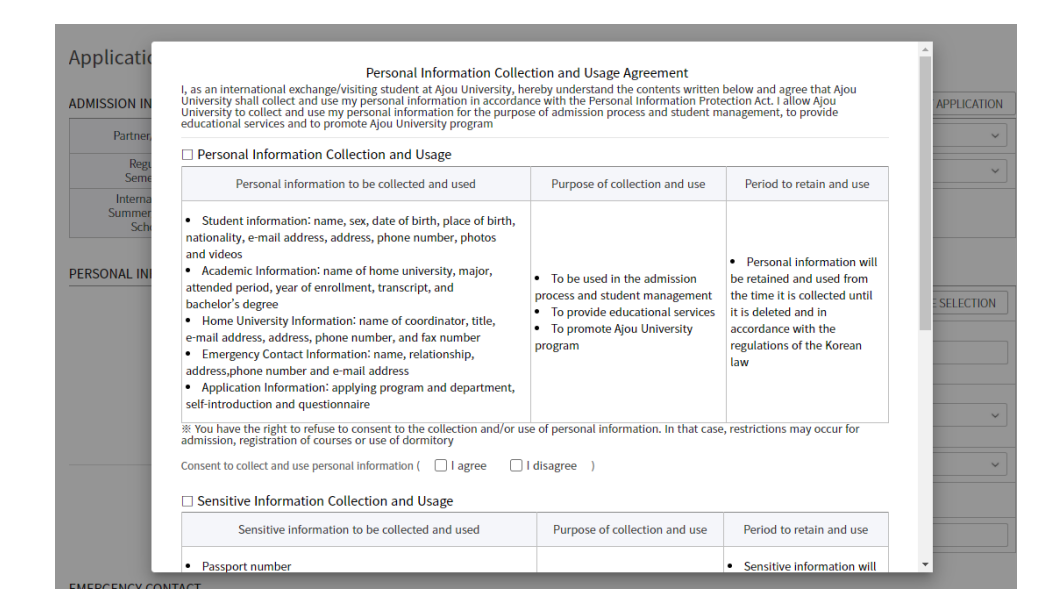